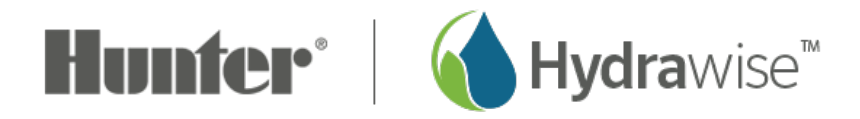

## Alert - Zone Water Usage

In this article, we will cover the purpose of each of the **water usage** alerts, how they work, example of the alerts and assigning each of the alerts.

**Note:** Using this alert requires a HC Flow meter installed and set up correctly under sensor settings. Remember, this alert is generated after the zone stops watering.

| Alert        | High Flow - High water usage for zone                                                                                                    | Low Flow - Low water usage for zone                                                                                                    |
|--------------|----------------------------------------------------------------------------------------------------|----------------------------------------------------------------------------------------------------|
| Purpose      | Monitors and alerts you of a Zone higher<br>water used than the previous time it ran.<br>This could indicate a leak or a damaged<br>sprinkler or pipe work.                                                            | Monitors and alerts you of a Zones lower<br>water use than the previous time it ran. This<br>could indicate a blocked sprinkler, drip line,<br>filter or pipe work. It could also indicate a<br>pump problem or lower pressure operation. |
| How It Works | You set a % variation (30% is reasonable).<br>we continually monitor the system and if on<br>completion the total flow rate has been<br>higher than your % variation Hydrawise will<br>send you an alert.              | You set a % variation (30% is reasonable).<br>we continually monitor the system and if on<br>completion the total flow rate has been<br>lower than your % variation Hydrawise will<br>send you an alert.                                  |
| Example      | Zone 1 last time it ran used 100 Liters or<br>gallons in a 20 mins cycle ( 5 per min).<br>This time it used 200 Liters or gallons in a<br>24 min cycle (8.3 per min). This is more<br>than 30% so we'll send an alert. | Zone 3 last time it ran used 200<br>Liters or gallons in a 24 min cycle<br>(8.3 per min). This time it used 100<br>Liters or gallons in a 20 mins cycle<br>(5 per min) . This is more than 30%<br>so we'll send an alert.                 |

## **Assigning the Alert**

Please view the steps and screenshots to access this feature:

- 1. Click on the "Alerts" icon on the upper right hand side.
- 2. Add new alert.
- 3. Choose a alert name, alert type, and water usage percentage (flow related only).

- 4. Choose which **controller** should be linked to the alert.
- 5. Finally, choose from the following action options:
  - Option to add the event to the event log for tracking
  - Where to send in-app notifications
  - Assign a phone number for SMS notification (Enthusiast plan Only)
  - Suspend a zone for days or weeks until issue repaired

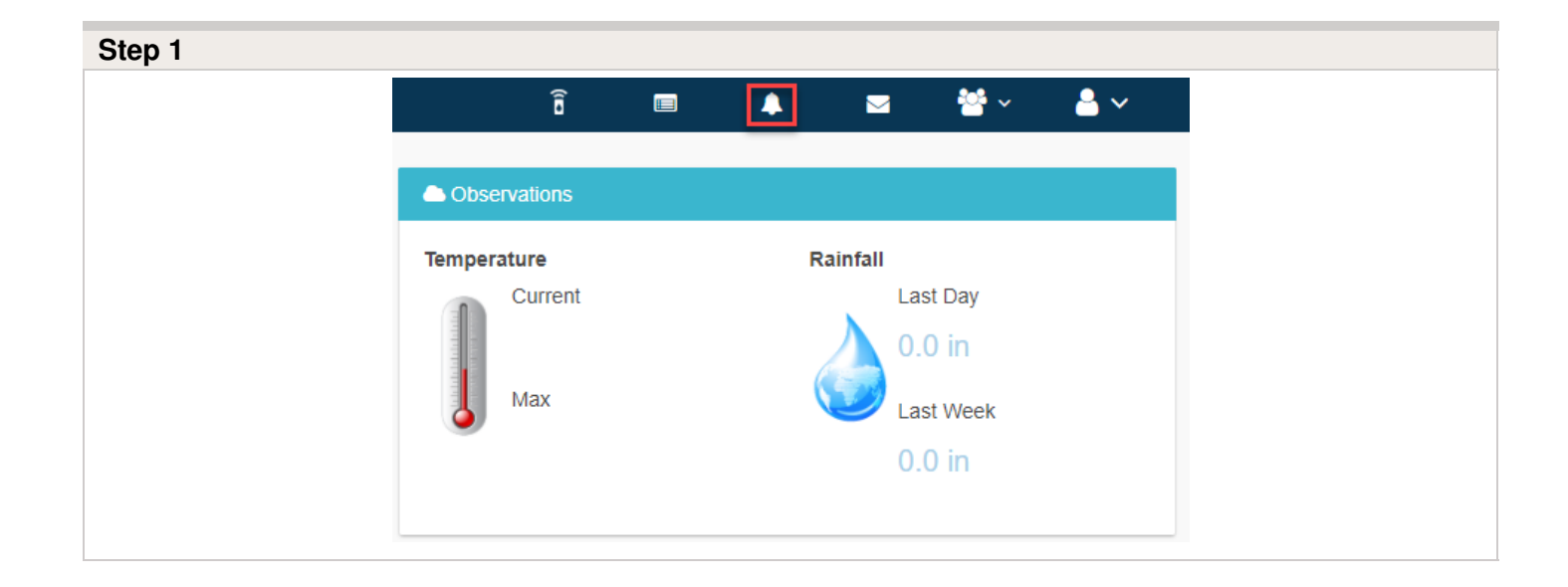

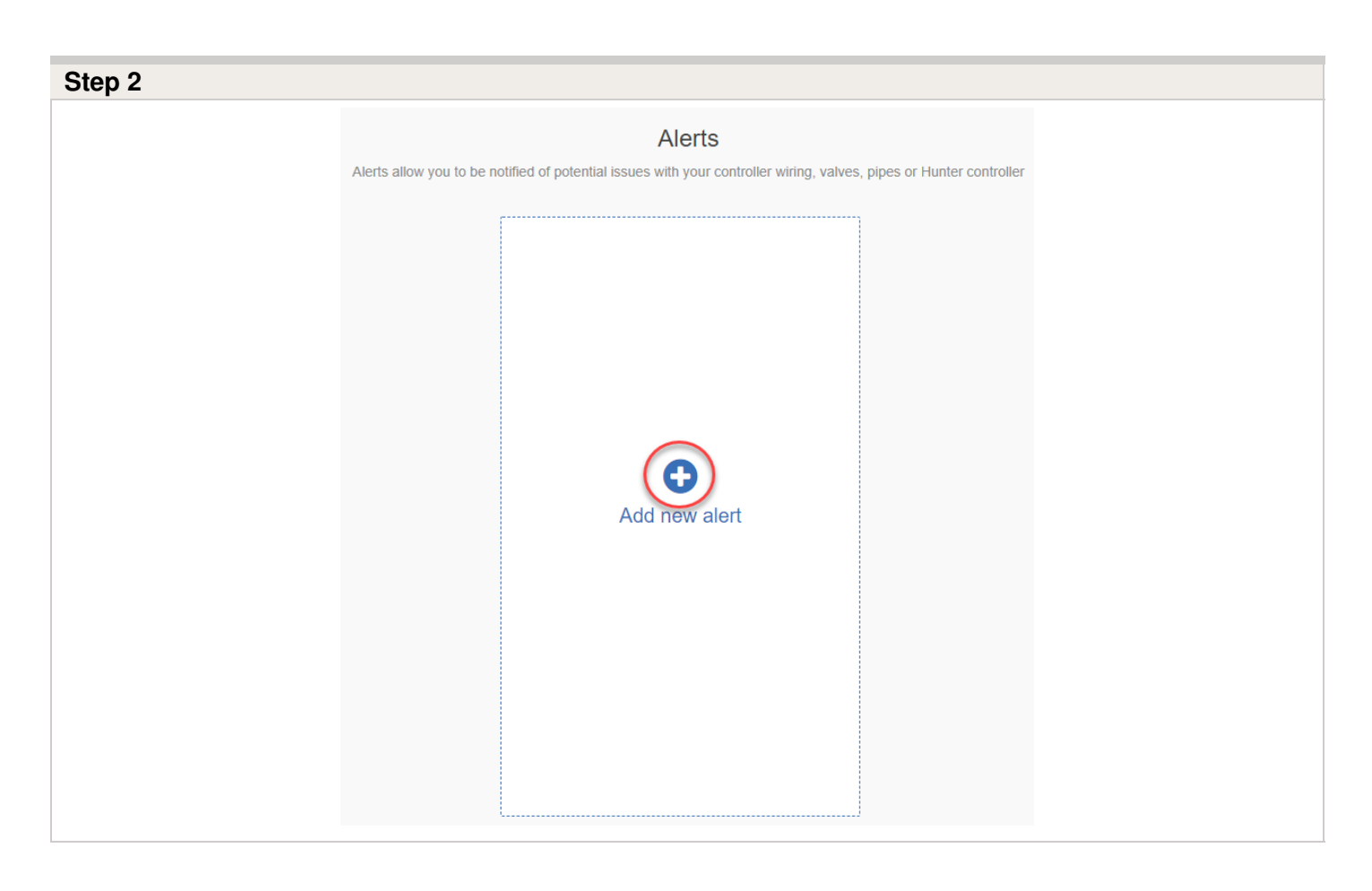

| Step 3 |                                                                        |   |
|--------|------------------------------------------------------------------------|---|
|        | Edit Alert                                                             | × |
|        | Alert Name  Applies To  Actions                                        |   |
|        | Alert Name                                                             |   |
|        | High Flow                                                              |   |
|        | High water usage for a zone                                            | v |
|        | Zone's water usage rate is higher than the previous time this zone ran | 6 |
|        | Cancel Next > V                                                        | K |

| tep 4 |                                                                                       |   |
|-------|---------------------------------------------------------------------------------------|---|
|       | Edit Alert                                                                            | × |
|       | Alert Name  Applies To  Actions                                                       |   |
|       | Applies To                                                                            |   |
|       | Selected controllers or sensors                                                       | * |
|       | Choose at least 1 item from the lists below                                           |   |
|       | Controllers       Carioca Court       Diamond Street Controller       8 Dutchess lane |   |
|       | Sensors                                                                               |   |
|       | Rain Sensor                                                                           |   |
|       | Flow Sensor                                                                           |   |
|       | Cancel < Prev Next > < OK                                                             |   |

| Step 5 |  |  |  |
|--------|--|--|--|
|        |  |  |  |
|        |  |  |  |
|        |  |  |  |
|        |  |  |  |

| Alert Name  Applies To  Actions                                                  |                                   |
|----------------------------------------------------------------------------------|-----------------------------------|
|                                                                                  |                                   |
| Add event to the event log<br>Add this alert to the controller's event log       |                                   |
| Send App notification           Bernie           Send Test                       |                                   |
| Send a notification to each iOS and Android device                               |                                   |
| Send SMS/Text notification           Send Test                                   |                                   |
| Send an SMS/Text notification to this number. You n<br>the start (eg. +1 for US) | nust include your country code at |
| Suspend the zone                                                                 |                                   |
| Cancel                                                                           | < Prev Next> OK                   |